## **Assign resources**

In Teamwork Cloud Admin (TWCloud Admin), a user can have several roles (global or resource-specific roles) and a role can have more than one resource (project/document). Prior to accepting resource assignments, a user must have a role, to this choose to do changes in the Resource pane, Roles card.

| ← Change roles       | B     | <ul> <li>← Change role assignments</li> </ul>                                              |   |
|----------------------|-------|--------------------------------------------------------------------------------------------|---|
| Q Add role           |       | Q Add user/group                                                                           |   |
| Create Resource      | / 🛛 🔶 | <ul> <li>Add user/group</li> <li>Search user/group</li> <li>manager_user_groups</li> </ul> | 8 |
| Read Resources       | / 0   | Custom                                                                                     | 8 |
| Resource Contributor | / 😣   | Custom                                                                                     |   |

Assigning a role to a user/group using the Change Role Assignments pane on the Resources application.

## To assign a resource to a role

- 1. Select a resource. The Resource pane will open.
- 2. Go to the Roles card. All assigned roles can be seen here. Click Change and Change roles pane will open.
- 3. In the search bar start typing role name (or just click on search bar and list with existing roles shows up), select role.
  - a. if role does not have assigned user/group, Change rele assignment pane will be opened.
     b. Select to add user/group and in the bar start typing user/group name.
  - c. Choose user/group and click Save. After this you will be back to the Change roles pane.
- 4. Click the Save button.

😡 can, however, assign resources to a role in the Roles application or User application.

To remove role from a resource

- 1. Select a resource. The **Resource** pane will open.
- 2. Go to the Roles card. All assigned roles can be seen here. Click Change and Change roles pane will open.
- 3. Next to unwanted role name click Remove button.
- 4. Click the Save button.